| Friedrich-Ebert-<br>Schule Esslingen | MIKROCONTROLLER               | Name:  |
|--------------------------------------|-------------------------------|--------|
| 3.1.2                                | Einrichtung des Downloadtools | Datum: |

| 1. | Installation von <b>FLIP</b> ( <b>Fl</b> exible In-sys<br>Flip kann entweder in der Version 2.4<br>aktuellen Version von der Atmel Hon                                                                                                    | tem <b>P</b> ro<br>4.6 von<br>nepage                                | ogramm<br>CD inst<br><u>www.at</u>                                                    | er)<br>alliert wer<br><u>mel.com</u> (              | den, oder<br>downgeloa                                                | in der<br>aded wer  | den.                         |    |
|----|----------------------------------------------------------------------------------------------------|---------------------------------------------------------------------|---------------------------------------------------------------------------------------|-----------------------------------------------------|-----------------------------------------------------------------------|---------------------|------------------------------|----|
|    | <ul> <li>Flip 2.4.6 installieren!</li> <li>USB-Miniboardb an die USB-Schnittstelle</li> <li>Programmierschalter umlegen → gelbe L</li> <li><u>sofort</u> roten RESET-Taster drücken! (inne<br/>→ Hardwareassistent: "neue Hardware g</li> <li>Fenster geht auf: USB-Treiber aus dem F<br/>C:\Programme\ATMEL\FLIP 2.4.6\usb</li> </ul> | e anschlie<br>ED leuch<br>erhalb eir<br>efunden"<br>Flip-Insta      | eßen<br>htet!<br>→ sekur<br>→ warte<br>lationsve                                      | nde)<br>n!!!!<br>rzeichnis ins<br>ntroller\c5131\   | stallieren:<br>c5131.prj                                              |                     |                              |    |
| 2. | Starten von RIDE über Desktop-                                                                                                    | Project Tool V                                                      | iew Debug Opti                                                                        | ions RideScript                                     | Window H                                                              | lelp                |                              |    |
|    | Verknüpfung Red DE (Projekt c5131.prj<br>sollte dann geöffnet sein!)<br>Options → Tools → New                                                                                                    |                                                                     |                                                                                       |                                                     | Atisp.dll                                                             | CanApi2.dll         | ? ><br>☆ III +<br>§ jfrwpfri |    |
| 3. | Im Dialog <b>Tool Option</b> <i>Name</i> eintrag<br>USBdownload                                                                                                    | AtCanJanz.dll<br>AtCanPeak.dll<br>AtCanRs232.dll<br>AtCanSystec.dll | AtIspTclExt.dll AtRs232.dll AtRs232Targus.d AtRs232Targus.d AtusbDfu.dll AtusbDfu.dll | Fip.exe<br>GetPCANHW.(<br>jfrwl2.dll<br>jfrwmfc.dll | smsvcp6<br>dll smsvcrt.<br>tcl84.dl<br>tcl84.dll<br>k84.dll<br>vcand3 | 50<br><br>   <br>32 |                              |    |
| 4. | Anschließend mit <i>Browse</i> die Datei k<br>suchen<br>(z.B.: c:\programme\atmel\flip<br>2.4.6\bin)                                                                                                    | oatchis<br>Tool Opt                                                 | p.exe                                                                                 | Cateiname: batch<br>Dateityp: Progr                 | llsp.exe<br>ams (*.exe,*.dll)                                         |                     | Öffnen<br>Abbrechen          | ]  |
| 5. | Mit <i>Advanced</i> <b>Command Line</b><br>parameter für batchlsp angeben:                                                                                                    | - Name<br>USI<br>- Path:                                            | :<br>3Download                                                                        | 3.                                                  |                                                                       |                     | OK<br>Cancel                 |    |
|    | batchisp -device AT89C5131<br>-hardware USB<br>-operation erase f loadbuffer<br>"c:\controller\c5131\c5131.hex"                                                                                                    | C:\<br>Trans<br>*.he                                                | Programme√<br>late From (ex<br>ex                                                     | ATMEL\FLIP 2.4.6\bin\batchIs c "*.c"): Advan        |                                                                       |                     | dvanced                      | 5. |
|    | DISBLJB program<br>Bitte genauestens auf die<br>Schreibung achten!                                                                                                    |                                                                     | Translate To (ex: "*.obj"):                                                           |                                                     |                                                                       |                     |                              | 4. |
| 6. | Prompt before running:<br>aktivieren, dann erscheint später                                                                                                    | Linker     ✓ Registered for the application                         |                                                                                       |                                                     |                                                                       |                     |                              |    |
|    | vor dem Download ein<br>Mitteilungsfenster<br>✓ Register as defaults: dann ist da<br>Tool auch in anderen Projekten<br>verfügbar?                                                                                                    | S                                                                   | Command                                                                               | d Line<br>pt before runnir<br>its:<br>-device AT89C | 19 <b>6.</b><br>5131   hardware                                       | e USB -opera        | tion erase f                 | f  |
| 7. | *.hex eintragen bei Translate from                                                                                                    | loadbulfe                                                           | adbutter "c:\controller\c5131\c5131.hex" DISBLJB program 5.                           |                                                     |                                                                       |                     |                              |    |

8. Haken bei 🗹 Registered for the application

Das Tool ist jetzt eingerichtet und kann jederzeit mit Edit verändert werden.